## **Blackboard Course Content: Adding A Folder**

- 1. Logon to Blackboard
- 2. Navigate to the desired course
- 3. Open the desired course content area

Note: The example on the right shows the "Course Documents" content area of the "Ben\_Test" course.

- ĥ University of Connectio Health Center UCHC Courses Org T) Ben\_Test **Course Documents** + \* Ben\_Test Announcements \$ × \$ Contacts 🔳 Course Information 🔳 1 × Î Course Documents 🔳 × Assignments 📰 × Î External Links 🔳 × Communication 1 Tools **Discussion Board** Surveys 🔳 Î Exams 🔳
- Make sure "Edit Mode" is set to ON (located in top right corner)

|         | Student Self Check In Student Support Contacts Medical School Website Dental School Website |  |  |
|---------|---------------------------------------------------------------------------------------------|--|--|
| Library | System Admin                                                                                |  |  |
|         | Edit Mode is: ON                                                                            |  |  |
|         |                                                                                             |  |  |

- 5. Click the double arrows next to Build Content
- 6. Click Content Folder

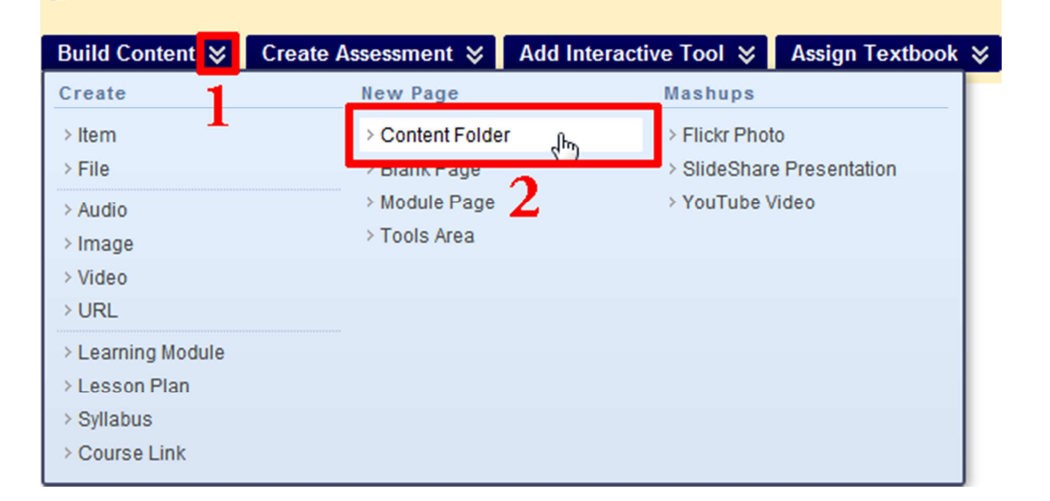

Course Documents 🗵

- 7. Enter the name of folder
- 8. Enter a description of the folder

| 1. | Content Folder Information         |
|----|------------------------------------|
|    | * Name My New Folder               |
|    | Color of Name Black                |
|    | Text                               |
|    | ▲ Normal                           |
|    | _ abç 🐰 🗅 🛅 🛷 🗠 😪 🕥 🗔 🍠 🚣 💽 🖉   √. |
|    | * 🖻 🔲 😰 🗞 🏂 🔀                      |
| 2  | Description of new folder          |

- 9. Select any desired options
  - Permit Users to View this Content: Hide or show the folder
  - b. Track Number of Views: Track how many times the folder was accessed
  - c. Select Date and Time Restrictions: Restrict when folder is available for viewing

| 2. | Options                              |                                                                                                    |        |        |
|----|--------------------------------------|----------------------------------------------------------------------------------------------------|--------|--------|
|    | Permit Users to View this<br>Content | s 💿 Yes 💿 No                                                                                                    |        |        |
|    | Track Number of Views                |                                                                                                    |        |        |
|    | Select Date and Time<br>Restrictions | Display After                                                                                                    |        |        |
|    |                                      | Display Until     Im     Im |        |        |
|    |                                      |                                                                                                    |        |        |
| 3. | Submit                               |                                                                                                    |        |        |
|    |                                      |                                                                                                    | Cancel | Submit |

10. Click Submit

11. Your new folder will now appear

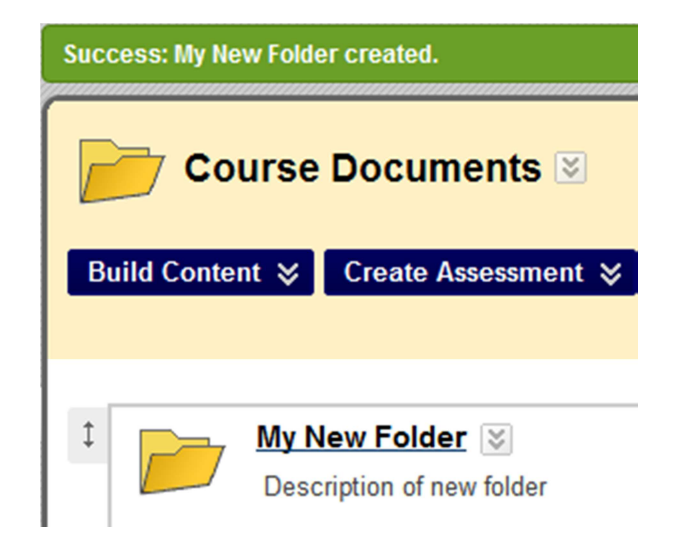

## **Blackboard Course Content: Adding An Item**

- 1. Logon to Blackboard
- 2. Navigate to the desired course
- 3. Open the desired course content area

Note: The example on the right shows the "Course Documents" content area of the "Ben\_Test" course.

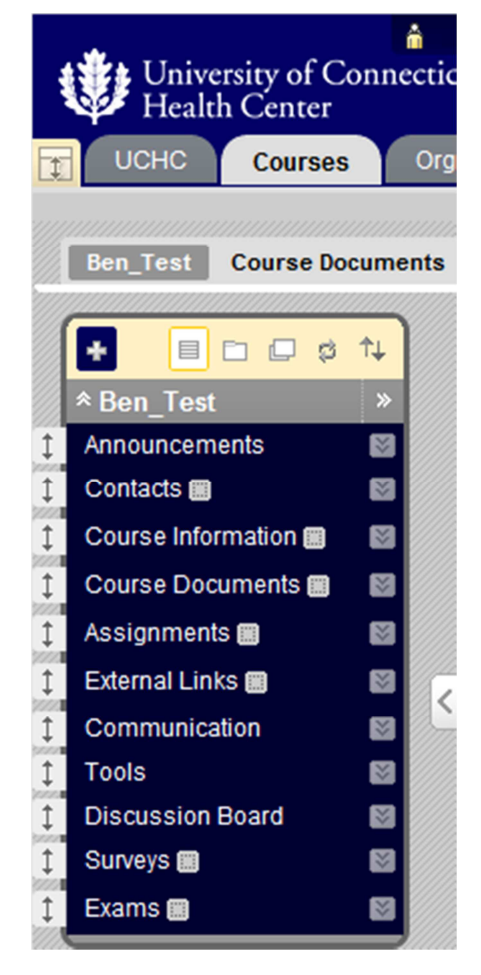

 Make sure "Edit Mode" is set to ON (located in top right corner)

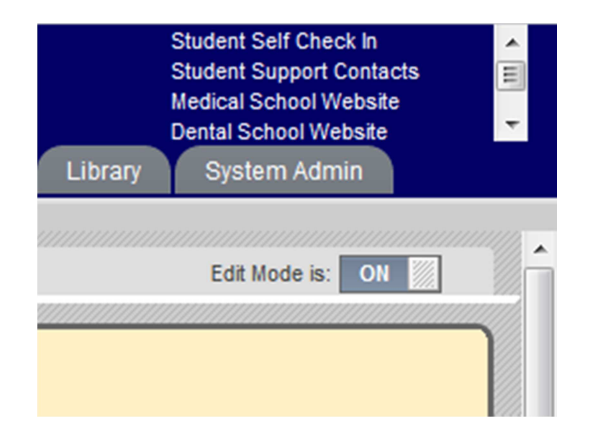

- 5. Click the double arrows next to Build Content
- 6. Click Item

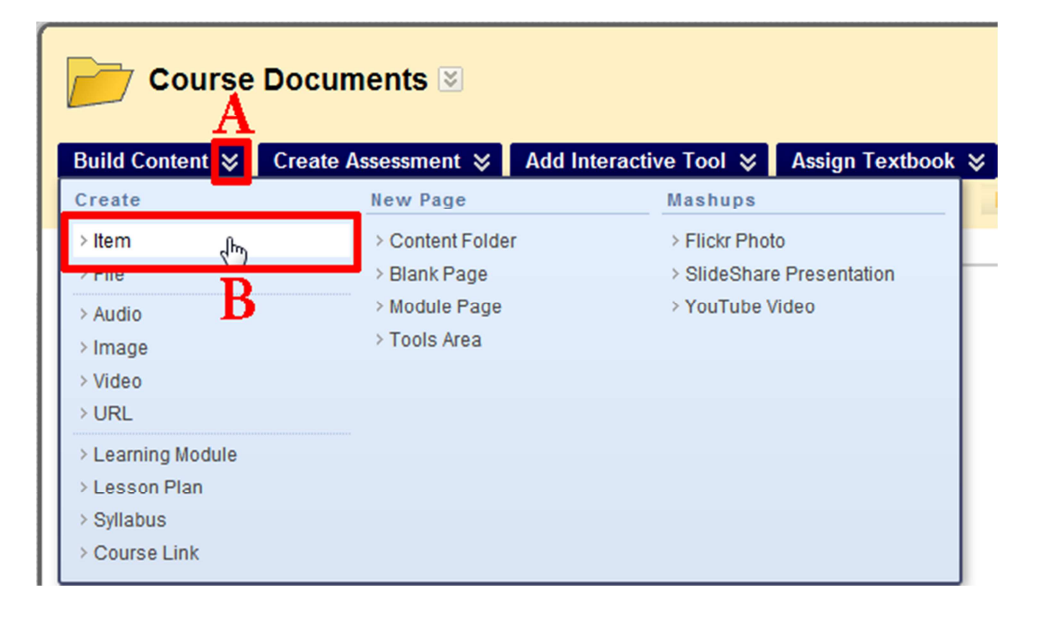

- 7. Enter the name of the item
- 8. Enter a description of the item

| 1. | Content Information                                                  |
|----|----------------------------------------------------------------------|
|    | * Name A New Item                                                    |
|    | Color of Name Black                                                  |
|    | Text                                                                 |
|    | ▲ Normal                                                             |
|    | - abç ½ [b] [b] &> ∽ ∼ 🚯 🗔 🥒 🛆 🖉 🗸  √<br>- [b] 🖺 [b] [b] [b] [b] [b] |
| B  | Description of new item                                              |

9. Click the "Browse My Computer" or "Browse Content Collection" button

Note: This example will use the "Browse My Computer" button

| Allacit a file from a local                 | drive Course Files or the C                                      | ontent Collection All attache   | d files are say | ad in Course Files, C | lick D |  |
|---------------------------------------------|------------------------------------------------------------------|---------------------------------|-----------------|-----------------------|--------|--|
| Attach to remove the atta                   | achment. The file itself is no                                   | t deleted.                      | u liles die sav | ed in Course Files. C | IICK D |  |
| Attach File                                 | Browse My Computer                                               | Browse Content Collectio        | n               |                       |        |  |
|                                             |                                                                  |                                 |                 |                       |        |  |
| Options                                     |                                                                  |                                 |                 |                       |        |  |
| Permit Users to View this<br>Content        | s 💿 Yes 💿 No                                                     |                                 |                 |                       |        |  |
| Track Number of Views                       | 💮 Yes 💿 No                                                       |                                 |                 |                       |        |  |
| Select Date and Time                        | Display After                                                    |                                 | $\otimes$       |                       |        |  |
| Restrictions                                | Enter dates as mm/dd/yyyy. Time may be entered in any increment. |                                 |                 |                       |        |  |
|                                             | Display Until                                                    |                                 |                 |                       |        |  |
|                                             | Enter dates as mm/dd/voov, T                                     | ime may be entered in any incre | ment            |                       |        |  |
|                                             |                                                                  | and may be entered in any more  | inorit.         |                       |        |  |
|                                             |                                                                  |                                 |                 |                       |        |  |
|                                             |                                                                  |                                 |                 |                       |        |  |
| Submit                                      |                                                                  |                                 |                 |                       |        |  |
| Submit                                      |                                                                  |                                 |                 |                       |        |  |
| Submit                                      |                                                                  |                                 |                 | Cancel                | Su     |  |
| Submit                                      |                                                                  |                                 |                 | Cancel                | Su     |  |
| Submit                                      |                                                                  |                                 |                 | Cancel                | Su     |  |
| Submit<br>Pictures library<br>courseContent |                                                                  |                                 |                 | Cancel<br>Arrange by: | Su     |  |

- 10. Select the desired file
- 11. Click Open

| Name         | Date              | Tags | Size   | Rating                                                                                                    |  |
|--------------|-------------------|------|--------|----------------------------------------------------------------------------------------------------|--|
| 📭 bbcc01.png | 7/5/2012 10:36 AM |      | 134 KB | ***                                                                                                    |  |
| 📭 bbcc02.png | 7/5/2012 10:38 AM |      | 138 KB | ****                                                                                                    |  |
| 📭 bbcc03.png | 7/5/2012 10:39 AM |      | 109 KB | \[chi \[chi \]chi \[chi \]chi \]chi \[chi \]chi \[chi \]chi \[chi \]chi \]chi \[chi \]chi \[chi \]chi \]chi \[chi \]chi \[chi \]chi \]chi \[chi \]chi \[chi \]chi \]chi \[chi \]chi \]chi \[chi \]chi \]chi \[chi \]chi \]chi \[chi \]chi \]chi \]chi \[chi \]chi \]chi \[chi \]chi \]chi \]chi \[chi \]chi \]chi \]chi \[chi \]chi \]chi \]chi \]chi \[chi \]chi \]chi  |  |
| 📭 bbcc04.png | 7/5/2012 10:41 AM |      | 126 KB | $c_{2}^{2}$ $c_{2}^{2}$ $c_{2$ |  |
| 📭 bbcc05.png | 7/5/2012 10:42 AM |      | 138 KB | *****                                                                                                    |  |
| 📭 bbcc06.png | 7/5/2012 10:43 AM |      | 137 KB |                                                                                                    |  |
| 📭 bbcc07.png | 7/5/2012 10:46 AM |      | 114 KB |                                                                                                    |  |
|              |                   |      |        |                                                                                                    |  |
|              |                   |      |        |                                                                                                    |  |
|              |                   |      |        |                                                                                                    |  |
|              |                   |      |        |                                                                                                    |  |
|              |                   |      |        |                                                                                                    |  |
|              |                   |      |        |                                                                                                    |  |

- 12. Under Link Title enter a friendly name for the attached item
- 13. Select any desired options
  - a. Permit Users to View this Content: Hide or show the item
  - b. Track Number of Views: Track how many times the item was viewed
  - c. Select Date and Time Restrictions: Restrict when item is available for viewing
- 14. Click Submit
- 15. Your new item will now appear

| 2. | Attachments                                         |                                                              |                                                                    |                            |
|----|-----------------------------------------------------|--------------------------------------------------------------|--------------------------------------------------------------------|----------------------------|
|    | Attach a file from a loca<br>Attach to remove the a | I drive, Course Files, or the tachment. The file itself is n | Content Collection. All attached files are saved in<br>ot deleted. | Course Files. Click Do Not |
|    | Attach File                                         | Browse My Computer                                           | Browse Content Collection                                          |                            |
|    | Attached files                                      |                                                              |                                                                    |                            |
|    | File Name                                           | Link Title                                                   | File Action                                                        |                            |
|    | bbcc01.png                                          | Attached Image                                               | Create a link to this file                                         | <u>Do not attach</u>       |
|    |                                                     |                                                              |                                                                    |                            |
| 3. | Options                                             |                                                              |                                                                    |                            |
|    | Permit Users to View th<br>Content                  | nis 💿 Yes 💿 No                                               |                                                                    |                            |
|    | Track Number of Views                               | S O Yes O No                                                 |                                                                    |                            |
|    | Select Date and Time<br>Restrictions                | Display After                                                |                                                                    |                            |
|    | Resultations                                        | Enter dates as mm/dd/yyyy.                                   | Time may be entered in any increment.                              |                            |
|    |                                                     | 📄 Display Until                                              |                                                                    |                            |
|    |                                                     | Enter dates as mm/dd/yyyy.                                   | Time may be entered in any increment.                              |                            |
|    |                                                     |                                                              |                                                                    |                            |
| 4. | Submit                                              |                                                              |                                                                    |                            |
|    |                                                     |                                                              |                                                                    | Cancel Submit              |
|    |                                                     |                                                              |                                                                    |                            |
|    |                                                     |                                                              |                                                                    |                            |
| s  | uccess: New Ite                                     | em created.                                                  |                                                                    |                            |
|    |                                                     |                                                              |                                                                    |                            |
| ſ  |                                                     |                                                              |                                                                    |                            |
|    | Col                                                 | irse Docun                                                   | nents 🗵                                                            |                            |
|    |                                                     |                                                              |                                                                    |                            |
|    |                                                     |                                                              |                                                                    |                            |
|    | <b>Build Conten</b>                                 | t 🛛 Create A                                                 | Assessment 😵 🛛 Add Inte                                            |                            |
|    |                                                     |                                                              |                                                                    |                            |
|    |                                                     |                                                              |                                                                    |                            |

| ¢  | My New Folder S Description of new folder   |
|----|---------------------------------------------|
| \$ | New Item 😸                                  |
|    | Attached Files: Attached Image (133.973 KB) |
|    | Description of new item                     |